### 企业学员操作手册

- 一、 注册/登录/忘记密码
- 1、 注册
- 1) 进入"深圳智慧中小企业"网站首页 szsme.szjmxxw.gov.cn 点击右上角的"注册"按钮,进入如下注册页面。

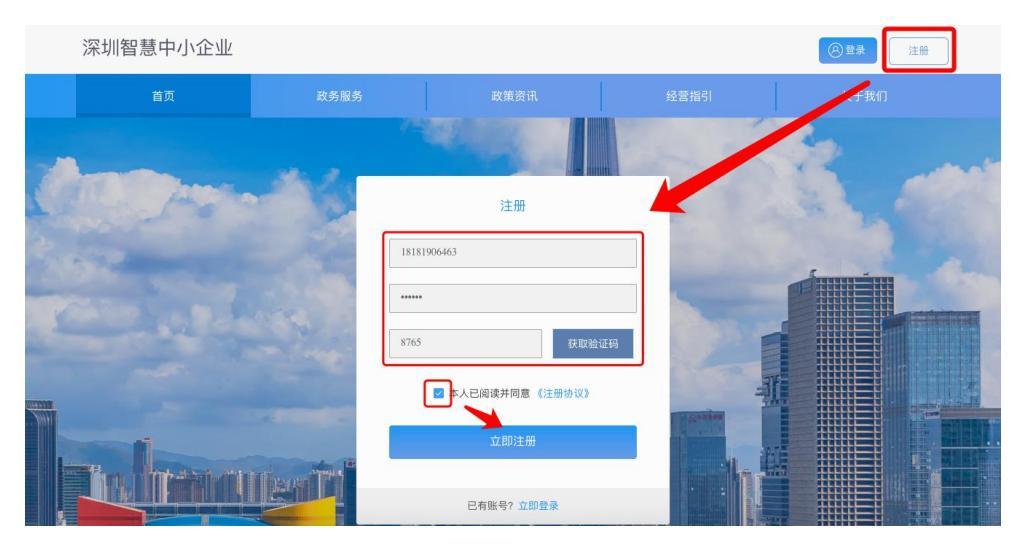

- 输入手机号码和密码,点击"获取验证码"获取并填写验证码,勾选"本 人已阅读并同意《注册协议》",点击"立即注册",注册成功。
- 3) 页面将自动跳转至登录页面,用户可进行登录。
- 2、 登录

#### <u>方法一:密码登录</u>

- 1) 点击右上角的"登录"按钮,将进入"密码登录"页面。
- 2) 输入手机号码和登录密码,填写图形验证码,点击"登录",登录成功。

### <u>方法二:验证码登录</u>

点击"验证码登录",用户可通过手机验证码登录。

## 二、个人中心—企业信息

- 1、 企业认证
- 点击右上角"个人中心",在企业信息页面中点击企业认证下方"去认证"按钮,进行企业认证。

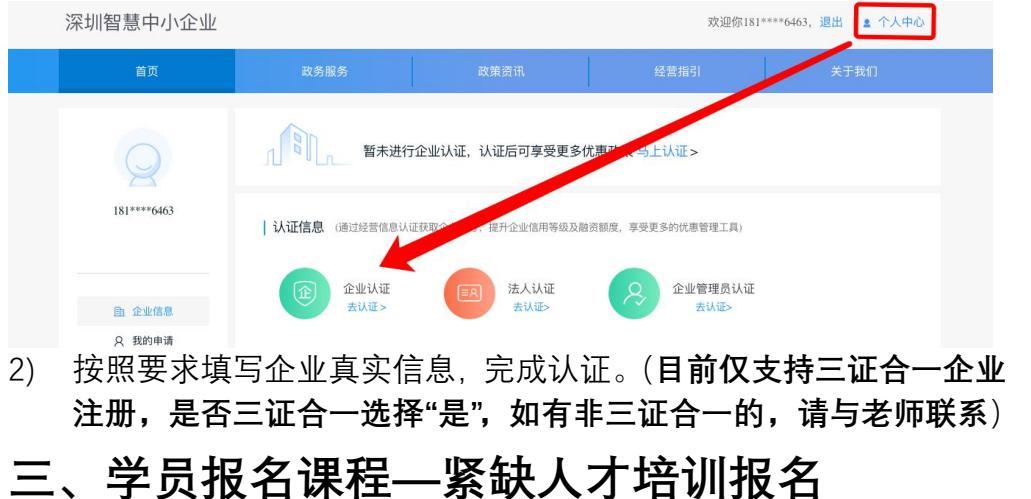

学员登录后进入首页。
向下滑动页面找到"紧缺人才培训"入口,点击进入。

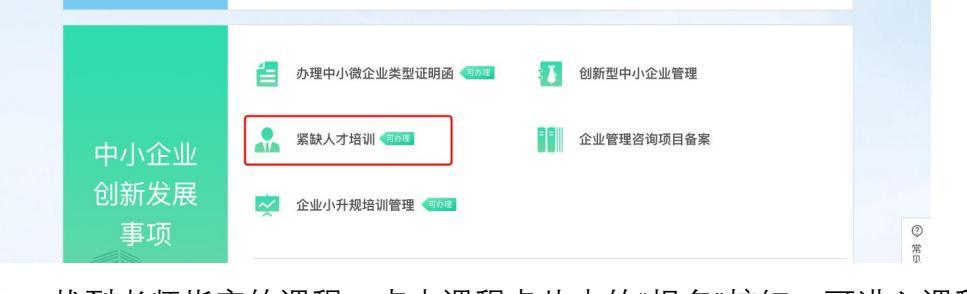

2. 找到老师指定的课程,点击课程卡片中的"报名"按钮,可进入课程

### 详情页。

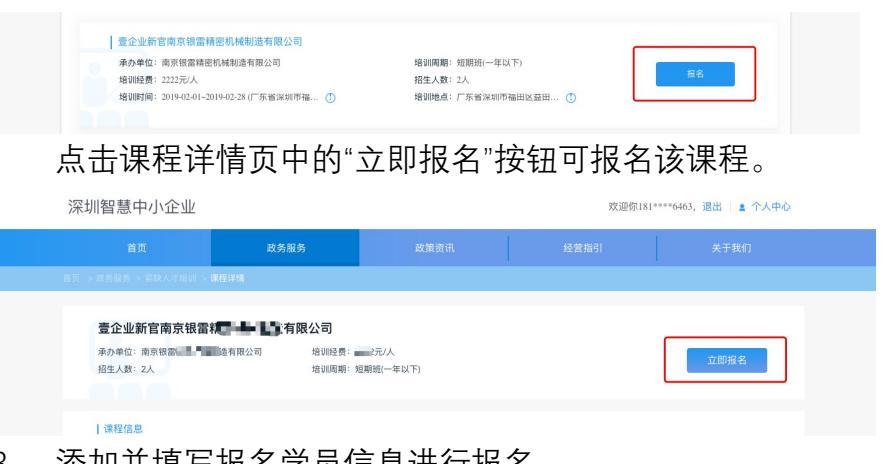

3. 添加并填写报名学员信息进行报名。

|                           | 政务服务               | 政策资讯 |                                                                                                    |         |
|---------------------------|--------------------|------|----------------------------------------------------------------------------------------------------|---------|
|                           |                    |      | Carlos,                                                                                                    |         |
| ▲<br>首页 > 故务服务 > 紧缺人才培训 > | 课程详情 > <b>课程报名</b> |      |                                                                                                    |         |
| the second second         | COL N              |      | Contraction of the local division of the local division of the loc | 4000000 |

| 序号 | 姓名 | 手机号码 | 学历   | 职位 | 身份证号码 | 操作 |
|----|----|------|------|----|-------|----|
|    |    |      | 暂无数据 |    |       |    |

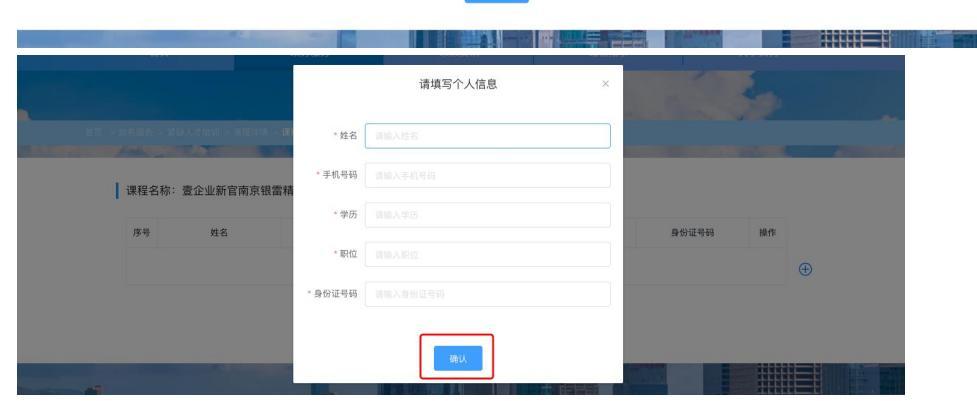

点击提交后, 弹窗提示是否管理员认证时, 选择"继续报名"。

点击线下付款确认下单,按照展示的线下收款账户信息线下付款。
(此前已报名已付款的,点击线下付款后提示报名成功即可,无需

### 再次汇款)

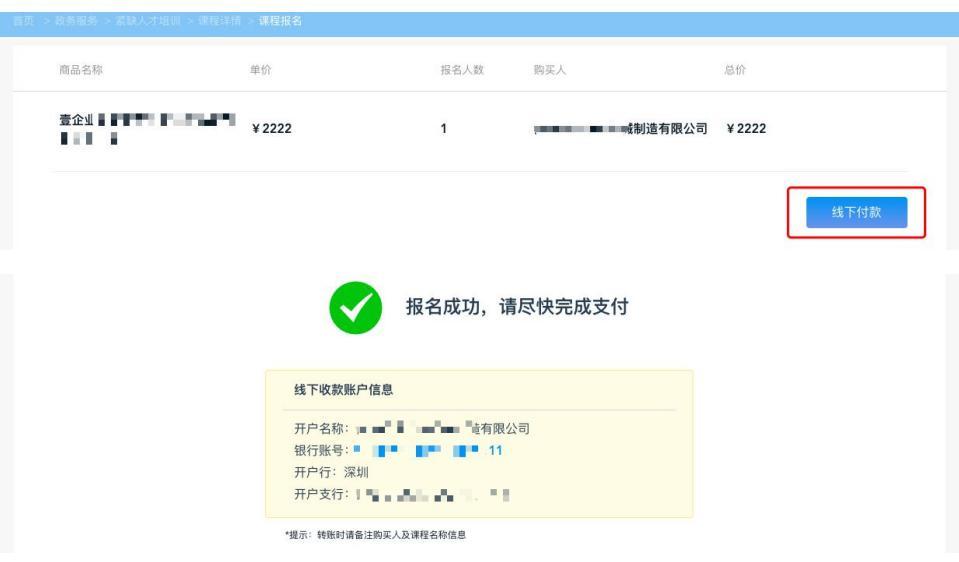

# 四、常见问题

手机号提示格式有误?
尝试直接输入手机号,而非复制粘贴。
企业认证时,提示信息不一致?
请确认企业名称和代码输入正确,前后无空格;企业名称中有括号的,请使用英文括号"()";企业信息可通过<u>http://www.gsxt.gov.cn/</u>确认。
提示要求管理员认证?
无需进行管理员认证,点击继续报名即可。
是否要进行法定代表人认证?
无需。
企业认证时提示认证次数超过10次?
为保障企业信息安全,企业认证有错误次数限制,请确定企业认证的信息无误,第二日再次认证。

如有其他疑问,请于工作日9点-18点致电0755-88674331咨询。